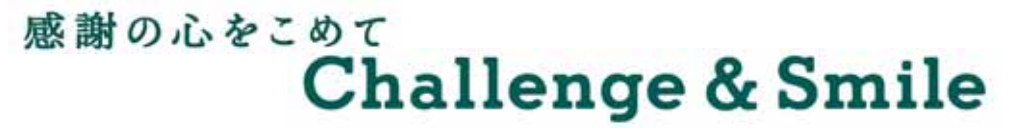

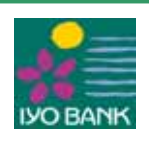

平成29年11月8日 No.17-294 株式会社伊予銀行

# スマートフォンアプリ「Money Manager」を導入!

~ 口座を登録するだけで、残高や入出金明細を簡単にご照会~

株式会社伊予銀行(頭取 大塚 岩男)は、スマートフォンアプリ「Money Manager」(マネ ー・マネージャー)を導入いたしましたので、下記のとおりお知らせいたします。

導入するアプリは、普通預金または貯蓄預金のキャッシュカードをお持ちの個人のお客さまを対象に、口 座を登録いただくだけで、残高や入出金明細が簡単にご照会いただけるものです。

また、GPS機能によりお近くの店舗・ATMの場所や営業時間等を簡単に検索できるほか、設定した好 きなテーマ(マイテーマ)に関する最新記事の閲覧や、ご家族や趣味などお気に入りの写真の設定など自由 にカスタマイズしながらご利用いただけます。

記

「Money Manager」

| 項目  | 内容                                                                                                    |                                                                                       |  |
|-----|----------------------------------------------------------------------------------------------------|---------------------------------------------------------------------------------------|--|
| 導入日 | 平成 29 年 11 月 7 日 ( 火 )                                                                                                    |                                                                                       |  |
| 主格  | <ホーム> <ul> <li>・残高・入出金明細照会</li> <li>□座を登録するとパスコード認証または、指紋認証</li> <li>( OSのみ)で照会いただけます。</li> <li>詳しくは【別紙】を参照ください。</li> <li>・写真</li> <li>初期設定では愛媛の写真がランダムに表示されます。</li> <li>お気に入りの写真を設定することもできます。</li> <li>・その他</li> <li>当行ホームページやSNSにリンクします。</li> <li>&lt; 店舗・ATM&gt;</li> <li>地図上に当行の店舗・ATMや営業時間等が表示されます。GPSをONにすると、お近くの店舗・A</li> <li>TMが簡単に検索できます。</li> <li>&lt;マイテーマ&gt;</li> <li>趣味や好きなテーマ(マイテーマ)を登録すると、</li> <li>スイテーマに関する是新の記事が閲覧できます。</li> </ul> | ● 2 ●<br>①<br>①<br>④<br>●<br>●<br>●<br>●<br>●<br>●<br>●<br>●<br>●<br>●<br>●<br>●<br>● |  |
|     | ×1 テーマに関9 る取初の記事が閲覧でさよ9。                                                                                                    |                                                                                       |  |

このアプリの開発元はSCSK株式会社です。

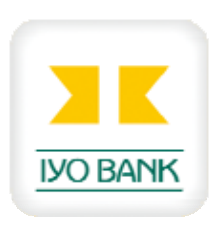

**NEWS RELEASE** 

<u>私たちはチャレンジします。みなさまの笑顔のために。</u>

株式会社 伊予銀行 愛媛県松山市南堀端町1番地 〒790-8514 TEL(089) 941-1141

以 上

IYO BANK

残高・入出金明細照会~初回登録・照会手順~

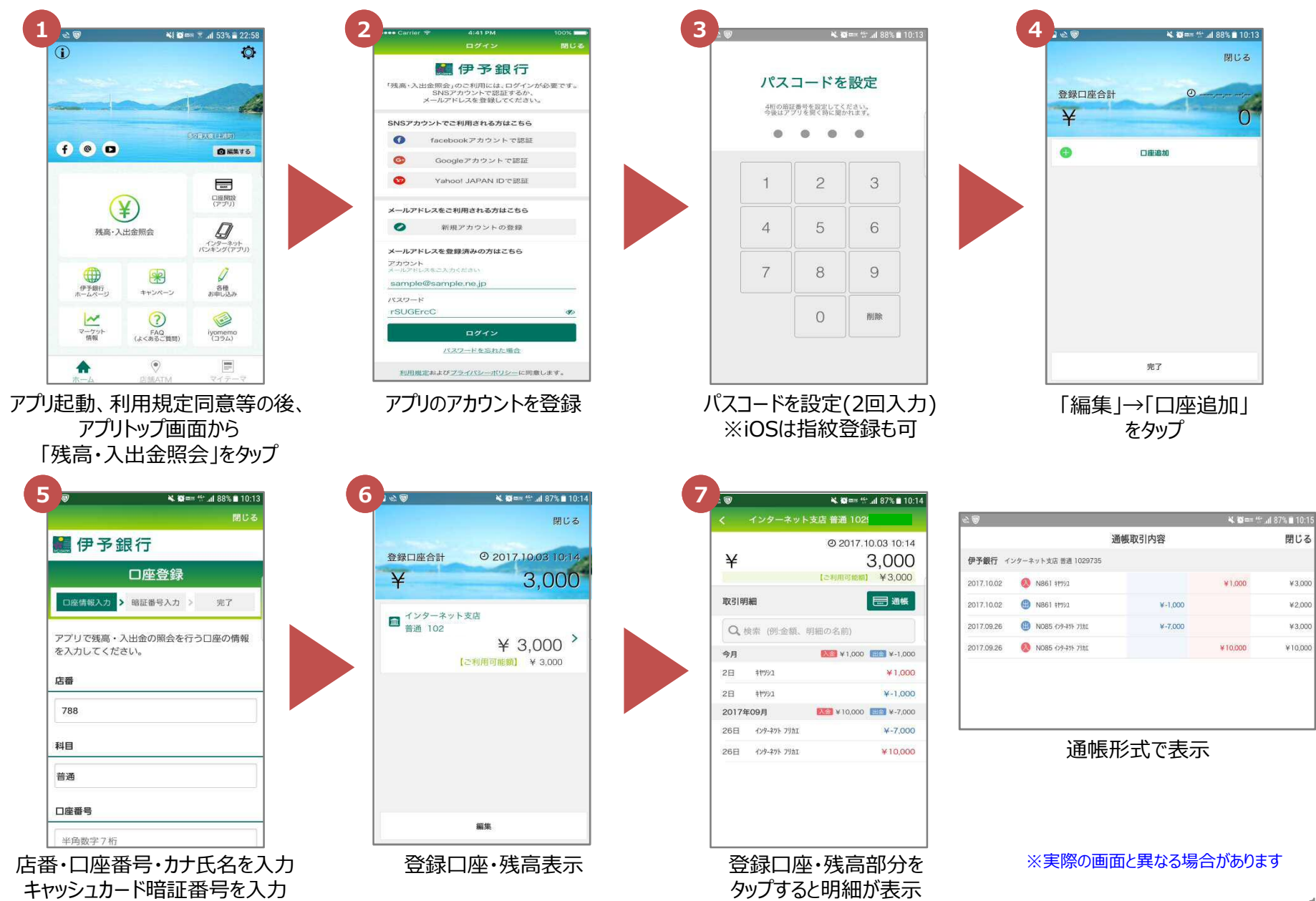

### 残高・入出金明細照会 ~2回目以降の照会方法~ IYO BANK 2 1 💐 🞯 🏧 😚 ...dl 87% 🖹 10:11 1 mm = al 54% = 22.5 Ø 1 閉じる Google 1 パスコードを入力 @ 2017.10.03 10:18 設定したパスコードを入力してください。 3 000 . . f .... ◎ 編集する インターネット支店 普通 102 2 3 1 -¥ 3.000 > 口座開設(アプリ) [ご利用可能額] ¥ 3,000 $(\mathbf{Y})$ 5 6 4 D 残高·入出金照会 インターネット 7 8 9 0 × 伊予銀行ホームページ 名種お申し込み キャンペーン キャンセル 0 削除 (よくあるご質問) マーケット iyomemo (コラム) ۲ 編集 アプリを起動 「残高・入出金照会」タップ パスコード入力 登録口座・残高表示 ※iOSは指紋認証も可

## パスコード入力の場合は6タップ、指紋認証の場合は3タップで残高照会ができます

### 残高・入出金明細照会機能の概要

- ◆ご利用いただける方 普通預金または貯蓄預金のキャッシュカードをお持ちの個人のお客さま
- ◆ ご利用いただける時間
   以下の時間帯を除き原則24時間
   ・毎日23:55~00:05
   ・毎週土曜日21:00~翌日曜日08:00
   ・毎月第2・3日曜日23:00~翌月曜日07:00
- ◆ サービスの内容 登録した口座(普通預金または貯蓄預金で最大5口座)の残高照会および入出金明細照会(最大100明細まで)
- ◆ その他の注意事項 口座の登録時にキャッシュカード暗証番号を3回連続して誤入力した場合は暗証番号がロックされます。 ロックされた場合はフリーダイヤル(0120-64-1414)までご連絡ください。(受付時間 平日09:00~20:00)

※実際の画面と異なる場合があります

(平成29年11月7日現在)

2